## **CREATE A BACKUP USING GOOGLE TAKEOUT**

Google Takeout exports your data from your Google account to a zip file that can be downloaded to your computer, external hard drive or USB Flash Drive.

To create a backup using Google Takeout, follow these steps:

- 1. Go to <a href="http://www.google.com/takeout">http://www.google.com/takeout</a>.
- 2. Sign-in using your District 113 email address and password.
- 3. Select the items you would like to backup [Select All or individual Google products]. At the least, backup **Drive**.

| Select data to inc                                                                                                    | lude                                 |            |  |  |
|----------------------------------------------------------------------------------------------------|--------------------------------------|------------|--|--|
| Choose the Google products to include in your archive and configure the settings for each product.<br>This archive will only be accessible to you. Learn more |                                      |            |  |  |
| Product                                                                                                    | Details                              | Select all |  |  |
| ₹ +1 +1s                                                                                                    |                                      | ~ ×        |  |  |
| Bookmarks                                                                                                    |                                      | ~ ×        |  |  |
| 31 Calendar                                                                                                    | All calendars                        | ~ ×        |  |  |
| A Drive                                                                                                    | All files<br>PDF and 3 other formats | ~ 🔽 🔶      |  |  |
| Google Dhotos                                                                                                    | All photo albume                     |            |  |  |

4. Then scroll down to the bottom of the page and click the **Next** button.

| YouTube              | OPML (RSS) format | ~ <b>X</b> |
|----------------------|-------------------|------------|
| Next                 |                   |            |
|                      |                   |            |
| Customize download f | ormat             |            |

5. Leave the "File type" as **.zip**, "Delivery method" as **Send download link via email** and click **Create Archive**.

| ucts.                                                                                                    |
|----------------------------------------------------------------------------------------------------|
|                                                                                                    |
| ant to download it or save it to Drive.                                                                                                    |
| Delivery method<br>Send download link via email 🔹                                                                                                    |
| After we missive exing your archive, we'll email a link<br>so you can download it to your personal device. You<br>will have one week to retrieve your archive. |
|                                                                                                    |

- 6. You then have two options. You can either:
  - a. Wait until it is finished and then click **Download** to save the Zipped archive file to a safe location. [This process can take a while to complete]

| Archive          | Created on  | Available until | Details      |
|------------------|-------------|-----------------|--------------|
| Drive<br>51.8 MB | May 6, 2015 | May 13, 2015    | ~ ↓ Download |

- OR
- b. Open the email message you received from "Google Takeout" and click **Download Archive** to save the Zipped archive file to a safe location [May require you to log back into Google]

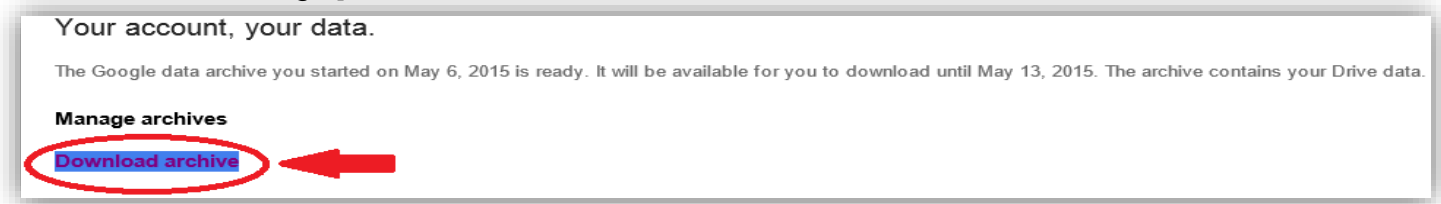

\*\*Note: Your archive is only available for seven days on Google's servers so you will need to download this file within this timeframe.

## TRANSFER OWNERSHIP OF YOUR GOOGLE SITES

To maintain access to any Google Sites you created, you must transfer ownership of those sites to yourself at a private Gmail account. If you don't have a free Gmail email account, go to the Gmail home page, click on "Create an account" and follow the instructions to create a new email account. Once you have a valid Gmail account, you may use this address to change ownership of your current District Google Sites and other Google tools

## **TO CHANGE OWNERSHIP OF YOUR GOOGLE SITE:**

- 1. Log in to your Google Site homepage as usual
- 2. Click on the **More Actions** sprocket and select **Sharing and Permissions** (Or hold down your keyboard's "Shift" key and press "S")

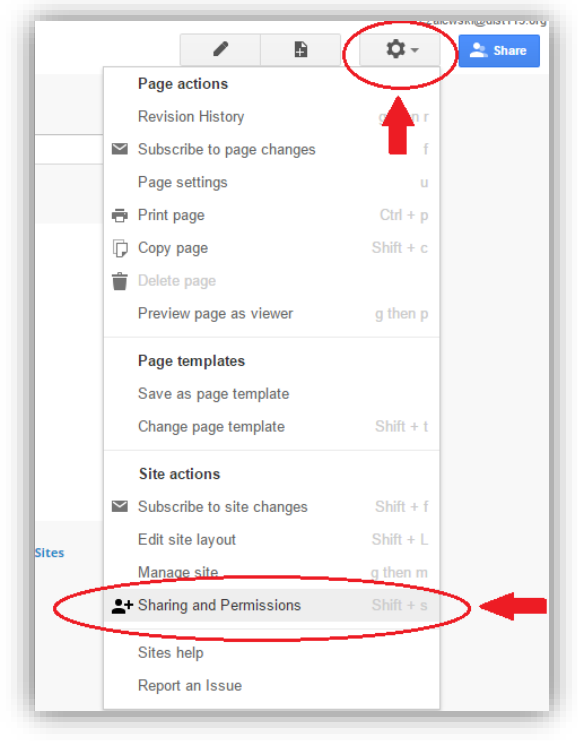

- 3. Add your new Gmail address in the "Invite people" text box and select **Is Owner** from the dropdown menu to the right.
- 4. Make sure the "Notify people via email" box is checked and click the **Send** button.
- 5. Select Yes to the Google Apps Organization question

Your non-district Gmail account will soon receive an email with the URL of your Google Site. Do this for every Google Site you have created.

## **TRANSFER OWNERSHIP OF YOUR BLOG IN BLOGGER:**

After setting up your new Gmail account, you will now have access to Blogger the same way you did with your district Google account in the more > even more menu.

- 1. Log on to your Google Apps account and open Blogger
- 2. While on your Blogger homepage, click the drop-down arrow to the left of the **View Blog** button and select settings

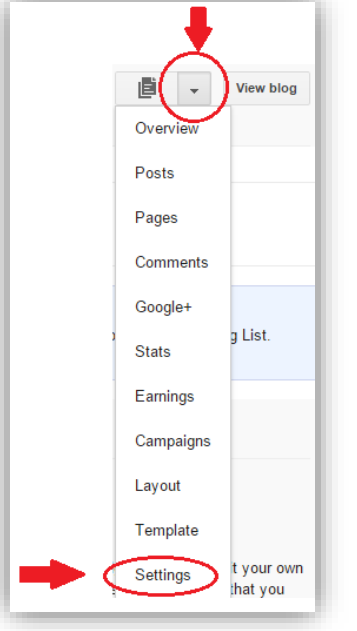

3. Click Other on the left side of the page under the Settings list

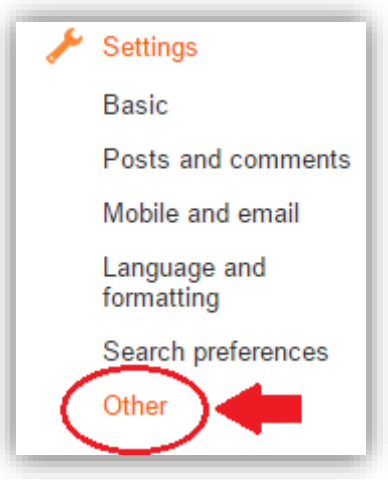

- 4. At the top of the page, under "Blog Tools", click **Export blog**.
- 5. Download the blog to your computer or flash drive in the .xml format
- 6. Open your new Gmail account and then open Blogger
- 7. Create a new blog
- 8. Repeat steps 2 & 3 from above
- 9. At the top of the page, under "Blog Tools", click **Import blog** and browse to your downloaded blog and click **Import blog**